*Novo* Sistema de gestão hospitalar

# Associação de monitores

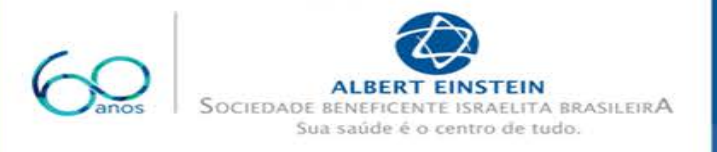

0

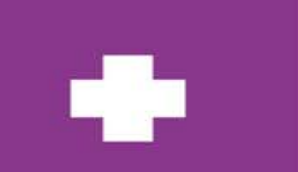

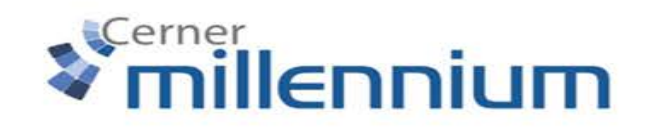

## Associação de monitores

#### Para associar monitores:

- 1. Selecione o paciente ("Lista de pacientes" ou "*Carecompass*")
- 2. No Menu lateral, Clicar "Visualização interativa"
- 3. Selecionar a seção "Seção de Sinais vitais"
- 4. Clicar no Ícone de "Associar Dispositivo"
- 5. Pousar o mouse sobre a linha "Dispositivo"
- 6. Bipar o código de barras do monitor (Cabeceira do paciente)
- 7. Clicar "Enter" ou clicar na lupa (carrega o nome do monitor)
- 8. Selecionar a caixa box do monitor
- 9. Clicar em Associar
- 10. Visualiza o Monitor associado

### Para recuperar dados retroativos

- 1. Clicar no Horário da associação
- 2. Ajustar o horário (até 24 horas retroativas)
- 3. Clicar em associar

Fechar a tela no canto superior direito

#### Manter o monitor fixado no leito, evitar transporte com o monitor beira leito

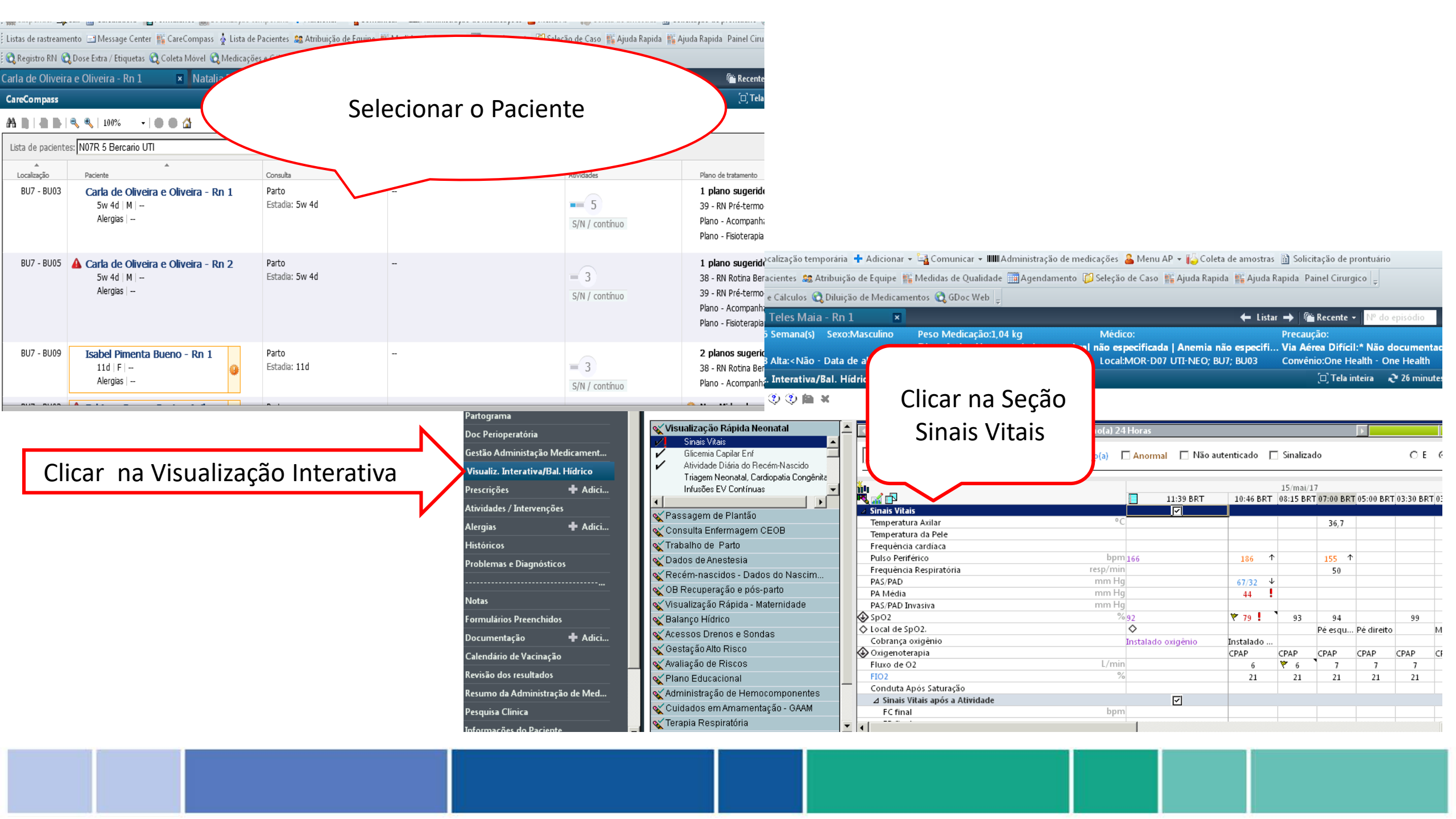

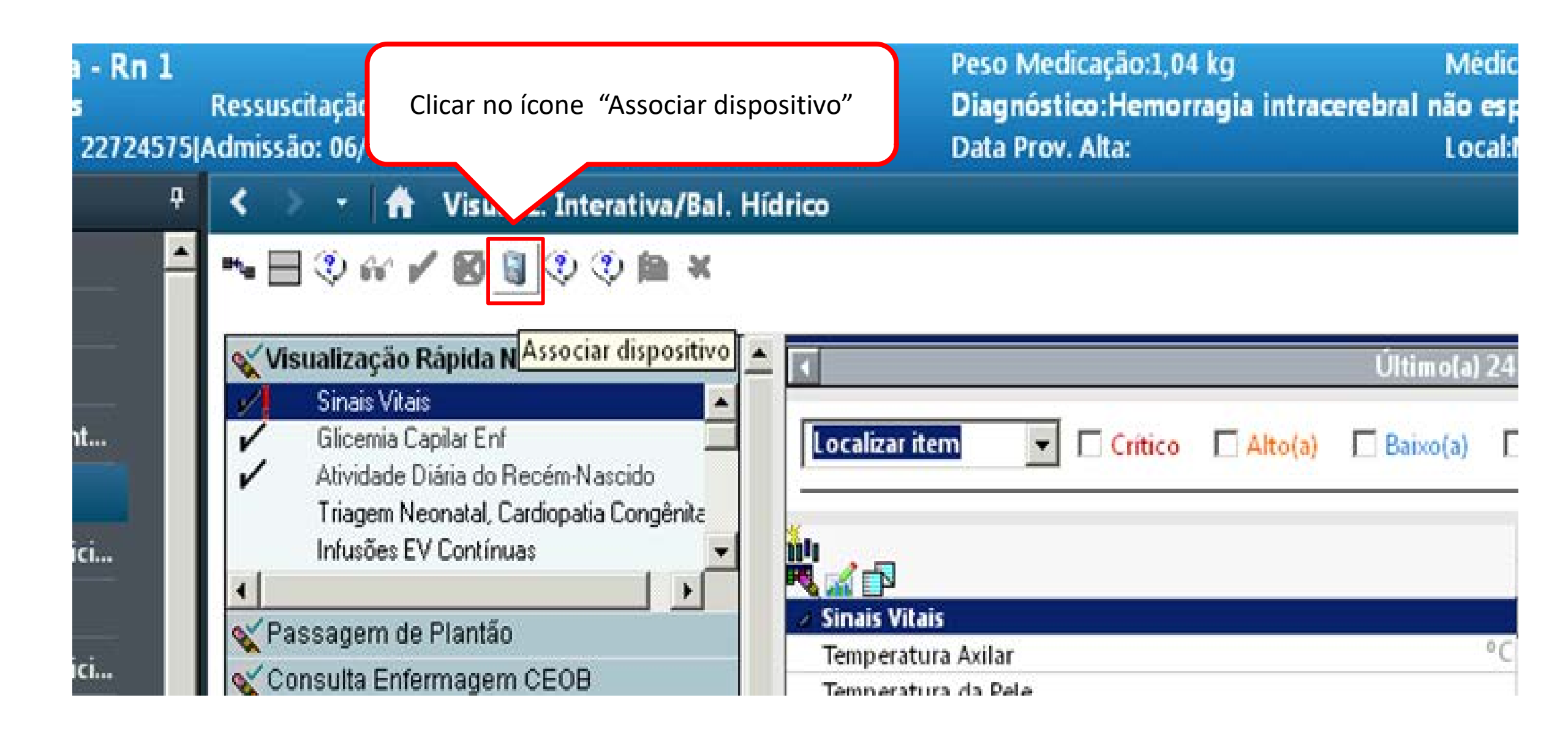

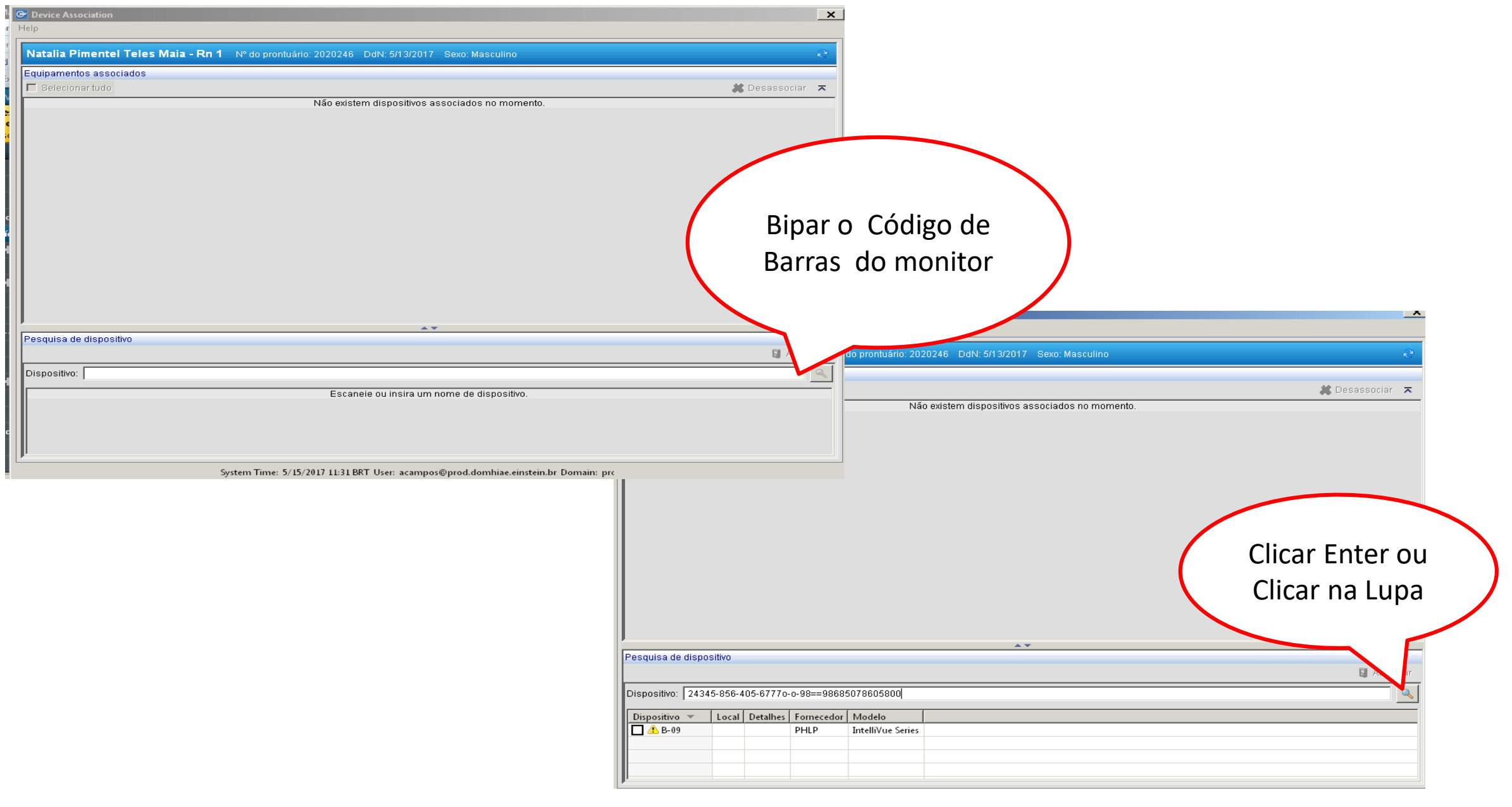

| Perice Association<br>Help                                                                                                    |                                                                                                    |
|----------------------------------------------------------------------------------------------------|----------------------------------------------------------------------------------------------------|
| Carla de Oliveira e Oliveira - Rn 1 Nº do prontuário: 2008193 DdN: 4/6/2017 Sexo: Masculino                                                                                                    | 9                                                                                                    |
| Carla de Oliveira e Oliveira - Rn 1       Nº do prontuário: 2008193       DdN: 4/6/2017       Sexo: Masculino         Equipamentos associados       Selecionar tudo       Image: Selecionar tudo       Image: Selecionar tudo       Image: Selecionar tudo         B-15       Fornecedor: PHLP       Modelo: IntelliVue Series       Visualização do Monitor Associado: 5/12/2017 10:00         Associado:       5/12/2017 10:00       Visualização do Monitor Associado: 5/12/2017 10:00         Pesquisa de dispositivo       Image: Selecionar tudo       Image: Selecionar tudo         Dispositivo:       Image: Selecionar tudo       Image: Selecionar tudo | sociado ao paciente<br>Para Capturar dados Retroativos -<br>Clicar no horário - Ajustar para horário<br>desejado - (até 24 horas retroativas) -<br>Clicar em associar |
|                                                                                                    | Selecione uma hora de início para a associa o para B-15.<br>Dispositivo:<br>Pesquisa de dispositivo<br>Dispositivo:<br>Escaneie ou insira um nome de dispositivo.     |
|                                                                                                    |                                                                                                    |

| 1 💌 Natalia Pimentei Teles Mala - Kr                                                                                                    | 11 ×                                                          |                                                              |                                                    |                                                  | 🖛 Lista                                            | n 🚽 🖉                            | Recente                                   | ▼ Nº do                          | episodio                     | - X                |
|----------------------------------------------------------------------------------------------------|---------------------------------------------------------------|--------------------------------------------------------------|----------------------------------------------------|--------------------------------------------------|----------------------------------------------------|----------------------------------|-------------------------------------------|----------------------------------|------------------------------|--------------------|
| Idade:5 Semana(s) Sex<br>Ressuscitação:<br>Idmissão: 06/abr/2017 07:18 Alta: <não -="" data<="" th=""><th>o:Masculino<br/>a de alta&gt;]</th><th>Peso Medicação:1,04<br/>Diagnóstico:Hemor<br/>Data Prov. Alta:</th><th>4 kg Médie<br/>ragia intracerebral não es<br/>Local:</th><th>co:<br/><b>pecificada   Ane</b><br/>:MOR-D07 UTI-N</th><th><b>mia não especifi</b>.<br/>IEO; BU7; BU03</th><th>Precau<br/> <b>Via Aé</b><br/>Convê</th><th>ição:<br/>E<b>rea Difíci</b><br/>nio:One H</th><th>il:<b>* Não d</b><br/>ealth - Or</th><th>l<b>ocumer</b><br/>ne Health</th><th>i<b>tada</b><br/>h</th></não> | o:Masculino<br>a de alta>]                                    | Peso Medicação:1,04<br>Diagnóstico:Hemor<br>Data Prov. Alta: | 4 kg Médie<br>ragia intracerebral não es<br>Local: | co:<br><b>pecificada   Ane</b><br>:MOR-D07 UTI-N | <b>mia não especifi</b> .<br>IEO; BU7; BU03        | Precau<br><b>Via Aé</b><br>Convê | ição:<br>E <b>rea Difíci</b><br>nio:One H | il: <b>* Não d</b><br>ealth - Or | l <b>ocumer</b><br>ne Health | i <b>tada</b><br>h |
| < 🔹 👻 🖌 Visualiz. Interativa/Bal. I                                                                                                    | Hídrico                                                       |                                                              |                                                    |                                                  |                                                    |                                  | '□' Tela i                                | nteira 🖌                         | 🕈 17 min                     | utes atrás         |
| <ul> <li>Wisualização Rápida Neonatal</li> <li>Sinais Vitais</li> <li>Glicemia Capilar Enf</li> <li>Misión do Diácio do Beacán Neonida</li> </ul>                                                                                                    | ▲<br>Localizar ite                                            | em 🔽 🗆 Crítico                                               | Últi<br>Alto(a) Baixo(a)                           | Para<br>Clicar                                   | gravar os d<br>monitor?<br>duas vezes<br>linha AZU | ados<br>sob                      | do<br>re                                  | $\Big)$                          | C E                          | © Ou               |
| Atividade Diaria do Recem-Nascido<br>Triagem Neonatal, Cardiopatia Congênita<br>Infusões EV Contínuas                                                                                                    | Mu<br>■ Minis Vita<br>Z Sinais Vita<br>Temperatu<br>Temperatu | is<br>ıra Axilar<br>ıra da Pele                              | ٥(                                                 |                                                  | RT 10:46 BRT                                       | 15/mai/<br>08:15 BF              | 17<br>RT 07:00 BR<br>36,7                 | T 05:00 BR                       | [03:30 BR                    | ₹T 03:0            |
| ≪Trat<br>≪Dad<br>≪Rec Os dados são carreg                                                                                                    | ados em                                                       | cardíaca<br>érico<br>I Respiratória                          | bpm<br>resp/min<br>mm Hg                           | 166                                              | 67/32                                              | · ·                              | 155 ↑<br>50                               | ×                                |                              | 17                 |
| <pre>************************************</pre>                                                                                                    | alidados                                                      | .02                                                          | mm Hg<br>mm Hg<br>%                                | 92                                               | 44 <b>!</b>                                        | 93                               | 94<br>Dá ca au                            | Dá direite                       | 99                           | !                  |
| <ul> <li>Acessos Drenos e Sondas</li> <li>Gestação Alto Risco</li> <li>Avaliação de Riscos</li> </ul>                                                                                                    | Cobrança<br>Oxigenote                                         | oxigênio<br>erapia                                           | L/mir                                              | Instalado oxigênio                               | D Instalado<br>CPAP                                | CPAP                             | CPAP                                      | CPAP                             | CPAP                         | CPAI               |
| Administração de Hemocomponentes                                                                                                    | FIO2<br>Conduta A                                             | Após Saturação<br>Vitais após a Atividade                    | %                                                  |                                                  | 21                                                 | 21                               | 21                                        | 21                               | 21                           |                    |
| 💊 Cuidados em Amamentação - GAAM<br>💊 Terapia Respiratória                                                                                                    | FC fina                                                       | l                                                            | bpm                                                |                                                  |                                                    |                                  |                                           |                                  |                              |                    |

DPOD ACAMBOS 15 main 2017 11/20 DPT

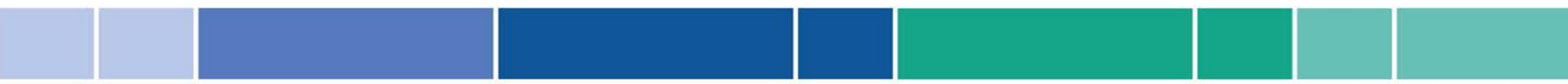